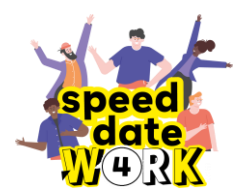

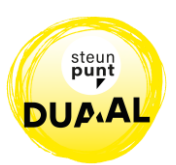

# Voorbereiding van je sollicitatiegesprek en CV

Wil je dat je sollicitatiegesprek/speeddate goed en vlot verloopt? Dan is een goeie voorbereiding van groot belang! Met de tips in dit bundeltje zet je alvast een grote stap in de goede richting. Veel succes!

## Wat doe je WEL / Wat doe je NIET in een sollicitatiegesprek?

| Wat doe je WEL                      | Wat doe je NIET                              |
|-------------------------------------|----------------------------------------------|
| Weet voor welke onderneming je      | Ga nooit onvoorbereid en vermoeid naar een   |
| solliciteert.                       | gesprek.                                     |
| Laat zien dat je gemotiveerd bent.  | Zeg niet bij alles hoe geweldig je bent.     |
| Kom on tiid                         | Kom je door omstandigheden te laat,          |
|                                     | verwittig dan.                               |
| Neem je CV mee naar elk gesprek.    | Begin niet meteen over je loon.              |
| Zorg dat je fris gewassen en netjes | Solliciteer niet met een kap, een pet of een |
| gekleed bent.                       | koptelefoon op je hoofd.                     |
| Blijf jezelf.                       | Kauwgom 🙁                                    |

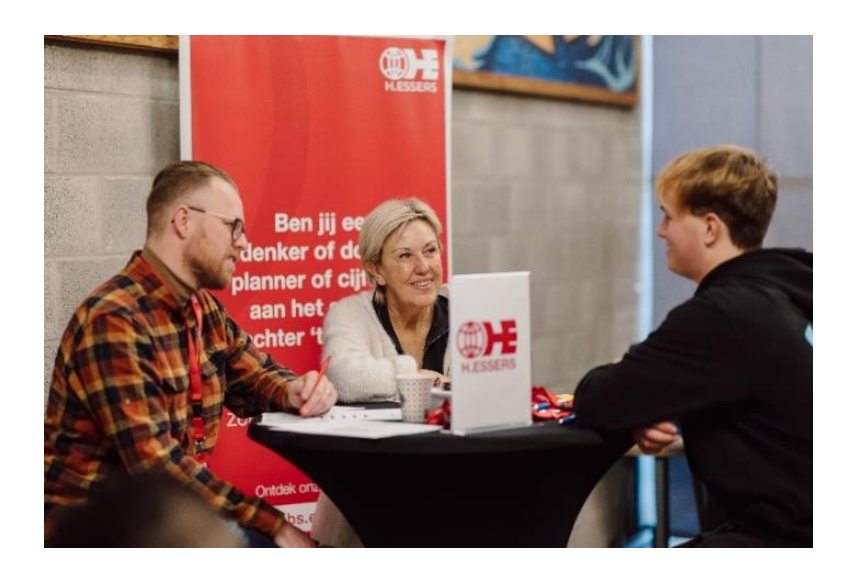

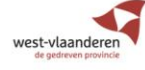

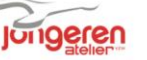

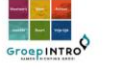

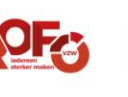

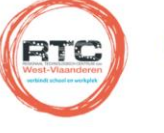

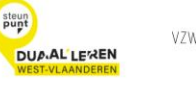

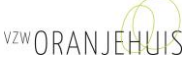

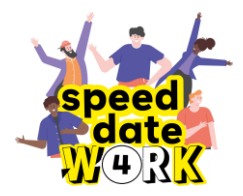

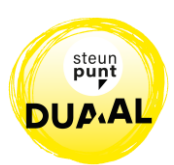

- Weet voor welke onderneming je solliciteert!
  - Ga een kijkje nemen op de webpagina van de onderneming.
  - $\neg$  Op de homepage of in het menu 'over ons' vind je ongetwijfeld wat info over
    - >>> wat de onderneming precies doet,
    - 🔊 hun locatie,
    - >>> hoeveel werknemers er zijn...
  - Hoe meer je vooraf weet over de onderneming, hoe gemotiveerder je overkomt tijdens het gesprek.
- Breng een CV mee met de nieuwste informatie!
  - Een CV is een samenvatting van jouw kennis en ervaringen. Het vertelt een verhaal over wie de leerling is. Hoe meer info je op je CV zet, hoe minder vragen de werkgever zal stellen.
  - Op de volgende pagina's leggen we uit hoe je via de website van VDAB je CV kan opmaken. De opmaak gebeurt online zodat je in de toekomst dezelfde CV steeds opnieuw kan gebruiken of kan aanpassen indien nodig.

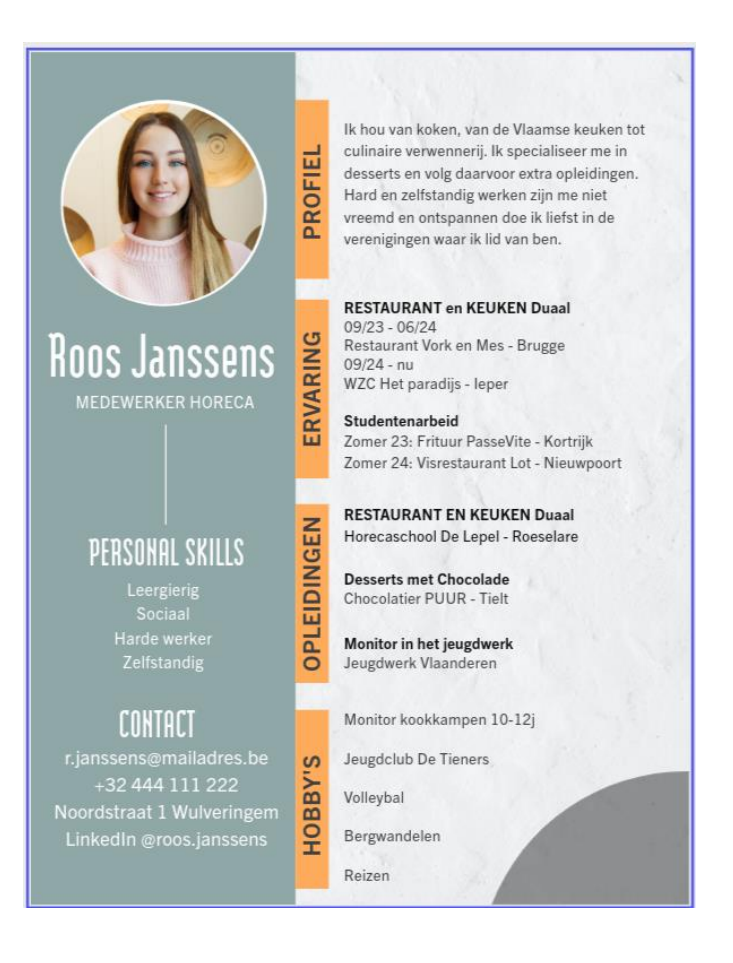

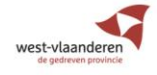

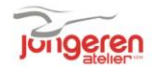

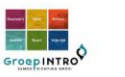

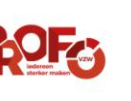

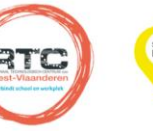

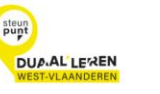

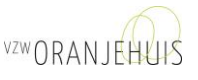

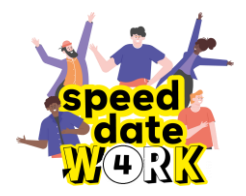

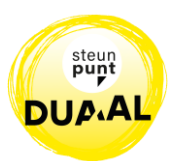

## Maak je CV online op VDAB.BE

- Waar kan ik mijn CV maken of terugvinden?
  - ¬ Ga naar de website VDAB.be en log in.
  - ¬ Na inloggen kan je op de hoofdpagina klikken op "beheer je CV".

| Naanderen                       |                              | ingelogd                       | Log uit 🗗 |
|---------------------------------|------------------------------|--------------------------------|-----------|
|                                 |                              | Zoek op vdab.be                | Q         |
| Goedemorgen                     | vandaag zijn er 205.144 jobs | s WAT JE                       |           |
|                                 | Q Vind een job               |                                |           |
|                                 |                              | 272                            |           |
|                                 |                              |                                |           |
| CV NIET ZICHTBAAR VOOR WERKGEVE | RS Niet ingeschrevel         | n als werkzoekende             |           |
| > Beheer je cv's                | > Schrijf je in al           | s werkzoekende                 |           |
| > Beheer je profiel             | > Meer info over             | r inschrijven als werkzoekende |           |

 Op de volgende pagina zal je zien of er bij "Mijn CV's" reeds een exemplaar aanwezig is. Staat er al een CV, dan kan je die aanpassen.

| In deze rubriek kan je cv's aanmaken en kan je een van deze cv's publiceren. Heb je een cv aangemaakt en wil je dit wijzigen? Klik op 'Profiel & Gewenste jobs'. In je cv zelf kan je beslissen welke gegevens je toont en verbergt. |                             |                  |           |  |  |  |
|----------------------------------------------------------------------------------------------------|-----------------------------|------------------|-----------|--|--|--|
| Mijn cv's                                                                                                    |                             |                  |           |  |  |  |
| Naam cv                                                                                                    | Gepubliceerd in cv-databank | Laatst gewijzigd | Verwijder |  |  |  |
| Cv Roos Janssens                                                                                                    | Niet gepubliceerd           | 18 november 2024 | 0         |  |  |  |
| + Maak een nieuw cv                                                                                                    |                             |                  |           |  |  |  |

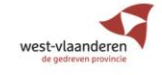

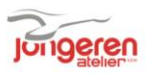

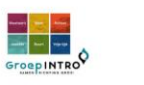

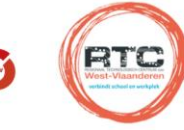

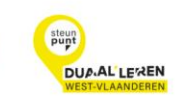

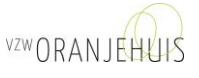

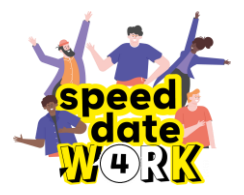

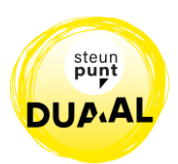

Staat er nog geen CV, kies dan bovenaan de pagina "MENU" en selecteer in het vak "HOME" het eerste veld "PROFIEL EN GEWENSTE JOB".

|                                     |                          | Zoel                      | c op vdab.be           | Q |
|-------------------------------------|--------------------------|---------------------------|------------------------|---|
| WD Home                             | Jobs                     | Opleidingen               | Oriënteren             |   |
| Profiel en gewenste jobs            | Vind een job             | Vind een opleiding        | Welke job past bij me? |   |
| Cv's                                | Jobsuggesties            | Gratis en voordelig leren | Loopbaanbegeleiding    |   |
| Bewaarde vacatures en sollicitaties | Alles over solliciteren  | Online leren              | Beroepen en sectoren   |   |
| Opdrachten                          | Financiële voordelen     | Workshops                 | Pas van school         |   |
| Berichten                           | Werken als jobstudent    | Test je vaardigheden      | Gezondheidsprobleem    |   |
| Documenten                          | Werken in het buitenland | Leren en werken           | Nieuwkomer             |   |
| Agenda                              | Ondernemer worden        | Diploma behalen           | Tijdelijk werkloos     |   |
| Instellingen                        |                          | Werkervaring vastleggen   | Ontslag                |   |

Vanuit dit menu kan je veel zaken aanvinken. Hoe meer gegevens je aan het systeem toevoegt, hoe vollediger je CV zal zijn. Een uitgebreid CV draagt bij tot een vlotter sollicitatiegesprek!

We zullen alle opties van dit menu overlopen. Er zijn 5 tabbladen waar je alle gegevens over jezelf kan ingeven.

- Persoonsgegevens
- Gewenste job
- Studieverleden
- Competenties
- Ervaring

In de verschillende tabbladen zal je aan de rechterkant soms een **potloodje** zien staan met 'wijzig'. Door op 'wijzig' te klikken kom je in een nieuwe pagina terecht waar je zaken kan aanvullen of wijzigen.

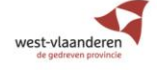

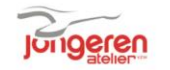

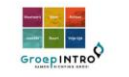

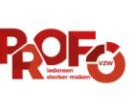

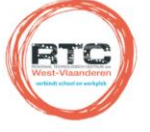

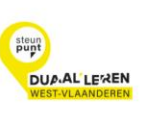

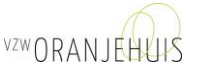

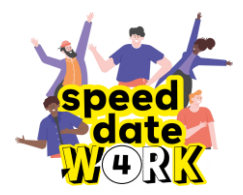

west-vlaande

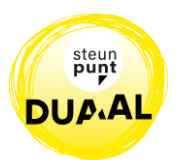

#### • Tabblad "PERSOONSGEGEVENS"

Werksituatie

In deze rubriek staat je werksituatie. Voor jullie is dat ingevuld in functie van je opleiding. Hier hoef je niet aan te komen.

Officiële gegevens

Dit zijn je gegevens die gekoppeld zijn aan je rijksregisternummer. Hier kan je niets wijzigen.

## Contactgegevens

Deze gegevens kan je wel wijzigen. Misschien woon je officieel bij je ouders maar verblijf je bij iemand anders? Hier kan je ook je gsm-nummer aanvullen en je email invoeren. Altijd handig op je CV als de onderneming je na het gesprek nog wil contacteren!

## Profiel - Persoonsgegevens

| Persoonsgegevens                             | Gewenst                                                                       | te job Studieverleden                                                                          | Competenties                                    | Ervaring |                                                                                                    |
|----------------------------------------------|-------------------------------------------------------------------------------|------------------------------------------------------------------------------------------------|-------------------------------------------------|----------|----------------------------------------------------------------------------------------------------|
| Dit zijn de gegevens die we                  | van jou heb                                                                   | oben. Je kan deze wijzigen, aanvi                                                              | ullen en toevoegen aan                          | je cv.   |                                                                                                    |
| Werksituatie                                 |                                                                               |                                                                                                |                                                 |          | 🖌 Wijzig                                                                                                 |
| Je we                                        | erksituatie                                                                   | Je bent sinds<br>Ik heb gekozen voor een uitschr                                               | geregistreerd als:<br>ijving en krijg geen uitk | keringen |                                                                                                    |
| Officiële gegevens                           |                                                                               |                                                                                                |                                                 |          | Deze gegevens komen uit officiële bron en kan je niet wijzigen.                                          |
| Offic<br>Geboo<br>Na<br>Rijksregist<br>Offic | iële naam<br>ortedatum<br>Geslacht<br>itionaliteit<br>ernummer<br>cieel adres | Roos Janssens<br>15 juli 2007<br>Vrouw<br>Belg<br>070715-012.99<br>Noordstraat 1 - Wulveringem |                                                 |          | In dit vak worden de gegevens<br>overgenomen van je identiteitskaart.<br>Hier kan je dus niets wijzigen. |
| Contactgegevens                              |                                                                               |                                                                                                |                                                 |          | 🖋 Wijzig                                                                                                 |
|                                              | Naam                                                                          | Roos Janssens                                                                                  |                                                 |          |                                                                                                    |
| Ver                                          | blijfsadres                                                                   | Noordstraat 1 - Wulveringem                                                                    |                                                 |          |                                                                                                    |
|                                              | E-mail                                                                        | r.janssens@mailadres.be                                                                        |                                                 |          |                                                                                                    |
|                                              | Telefoon                                                                      | +32 58 111 222                                                                                 |                                                 |          |                                                                                                    |
|                                              | Gsm                                                                           | +32 444 111 222                                                                                |                                                 |          |                                                                                                    |

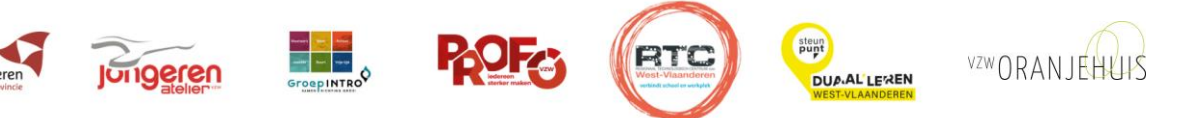

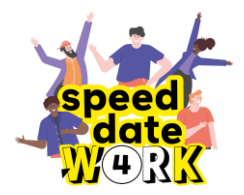

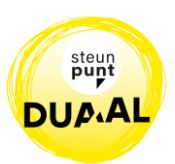

#### Tabblad "GEWENSTE JOBS"

## - Gewenste job

In deze rubriek geven we aan welke jobs we graag zouden doen. We kunnen ook aangeven welke competenties we al bezitten om deze job uit te oefenen.

Hier is het ook belangrijk om mee te geven hoeveel ervaring we al hebben op gedaan in het verleden.

## - Gewenste regio

Waar je wil werken is ook van belang. Afhankelijk van je vervoersmogelijkheden kan je hier zelf je afstand en de regio bepalen.

Let wel: er moet altijd 1 regio zijn om een andere te kunnen verwijderen met het kruisje. Je kiest dus een basisregio (waar je woont of verblijft) en dan vul je dit aan met wat er eventueel nog mogelijk is.

#### Gewenst arbeidsregime

Voor stages, werkplekleren en duaal leren is de keuze "dagwerk – deeltijds" de meest gebruikte optie omdat je natuurlijk ook nog een deel naar school gaat. Hier kunnen natuurlijk uitzonderingen op bestaan.

| Arbeidsregime                         |            |             |  |  |  |  |  |
|---------------------------------------|------------|-------------|--|--|--|--|--|
| Dagwerk                               | 🗆 voltijds | deeltijds 🗹 |  |  |  |  |  |
| Nachtwerk                             | 🗆 voltijds | deeltijds   |  |  |  |  |  |
| 2 ploegenstelsel                      | 🗆 voltijds | 🗆 deeltijds |  |  |  |  |  |
| 3 ploegenstelsel                      | 🗆 voltijds | 🗆 deeltijds |  |  |  |  |  |
| Volcontinu systeem                    | 🗆 voltijds | deeltijds   |  |  |  |  |  |
| Weekend                               | 🗆 voltijds | deeltijds   |  |  |  |  |  |
| Onderbroken dienst (service<br>coupé) | 🗆 voltijds | deeltijds   |  |  |  |  |  |
| Zelfstandige activiteit               | 🗆 voltijds | deeltijds   |  |  |  |  |  |
| Dienstencheques                       | 🗆 voltijds | deeltijds   |  |  |  |  |  |
|                                       | Bewaar     | Annuleer    |  |  |  |  |  |

**VZWORANIEH** 

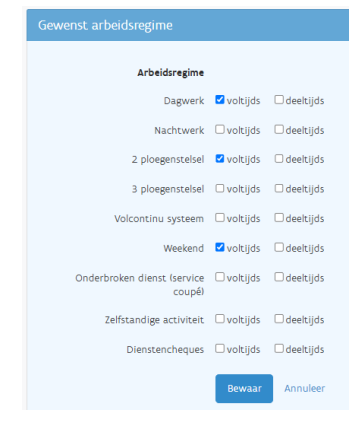

Wie een CV wil opmaken voor studentenarbeid of voor vast werk kiest hier natuurlijk beter meerdere opties om meer kansen te hebben op de arbeidsmarkt.

steun

DUP.AL LEREN

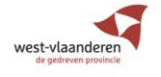

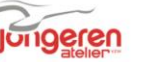

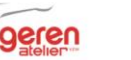

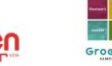

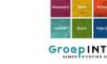

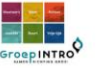

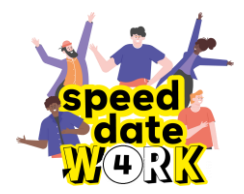

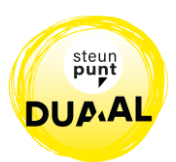

- Tabblad "STUDIEVERLEDEN"
  - ¬ In dit tabblad worden je studies in kaart gebracht.
  - <u>Studies:</u> hier MAG JE NIETS VERANDEREN. Het is je school die dit aanvult!
  - <u>Cursussen:</u> in deze rubriek kan je gevolgde opleidingen die nuttig zijn voor je job vermelden. Bv: opleiding producten L'Oreal voor kappers, opleiding veiligheid bij de bouw, werken in de hoogte, cursus dactylo voor kantoor...
  - <u>Attesten:</u> in deze rubriek kan je gevolgde opleidingen vermelden die niet rechtstreeks voor je job gelden maar wel aantonen wie je bent als persoon. Bv: jeugdmonitor, sport, EHBO, vrijetijd...

| Profiel - Studieverleden      |                   |                         |                 |            |                  |           |         |      |        |           |
|-------------------------------|-------------------|-------------------------|-----------------|------------|------------------|-----------|---------|------|--------|-----------|
| Dit zijn de gegevens die w    | e van jou hebben. | Je kan deze wijzigen, a | anvullen en toe | voegen aan | je cv.           |           |         |      |        |           |
| Persoonsgegevens              | Gewenste job      | Studieverleder          | n Compe         | tenties    | Ervaring         |           |         |      |        |           |
| Studies                       |                   |                         |                 |            |                  |           |         |      |        |           |
| Naam                          |                   |                         |                 | Onderw     | rijsinstelling   | Beëindigd | Diploma | Bron | Wijzig | Verwijder |
| BSO 3e graad Restaur          | ant en Keuken     |                         |                 | Horec      | aschool De Lepel | 2025      | Ja      |      | 1      | 0         |
| BSO 2e graad Keukenmedewerker |                   |                         |                 | Horec      | aschool De Lepel | 2023      | Ja      |      | 1      | <b>A</b>  |
|                               |                   |                         |                 |            |                  |           |         |      |        |           |
| + Voeg studie toe             |                   |                         |                 |            |                  |           |         |      |        |           |
| Cursussen                     |                   |                         |                 |            |                  |           |         |      |        |           |
| Naam                          |                   | Organisatie             |                 |            | Datun            | n         |         | Bron | Wijzig | Verwijder |
| Desserts met chocolad         | e                 | Chocolatier PUUR        |                 |            | 01-04            | -2024     |         |      |        |           |
| + Voeg cursus toe             |                   |                         |                 |            |                  |           |         |      |        |           |
| Attesten                      |                   |                         |                 |            |                  |           |         |      |        |           |
| Naam                          |                   | C                       | Seldig tot      |            |                  |           |         | Bron | Wijzig | Verwijder |
| Monitor in het jeugdw         | erk               | /                       |                 |            |                  |           |         |      |        |           |
| + Voeg attest toe             |                   |                         |                 |            |                  |           |         |      |        |           |

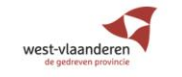

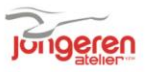

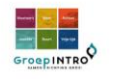

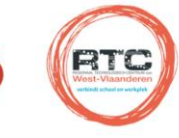

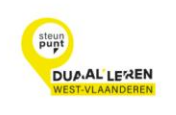

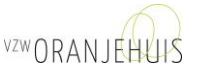

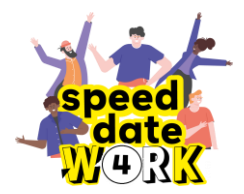

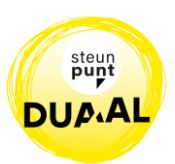

- Tabblad "COMPETENTIES"
  - <u>Talen</u>: het ingeven van je moedertaal is hier van groot belang. We zijn een meertalig land, dus is het ook nuttig om je kennis van andere talen in te geven.
  - <u>Rijbewijs:</u> hier kan je aanvinken welke rijbewijzen je al hebt en aangeven of je een auto bezit. Vink 'toevoegen aan mijn CV' aan!

| Profiel - CC<br>Dit zijn de gegevens die w | <b>ompete</b> i<br><sup>re van</sup> jou hebben. | <b>Ities</b><br>Je kan deze wijzigen, aanvr | ullen en toevoegen aar | n je cv.     |          |
|--------------------------------------------|--------------------------------------------------|---------------------------------------------|------------------------|--------------|----------|
| Persoonsgegevens                           | Gewenste jot                                     | Studieverleden                              | Competenties           | Ervaring     |          |
| Talen                                      |                                                  |                                             |                        |              | 🖌 Wijzig |
| Taal                                       |                                                  |                                             | Niveau                 |              | Bron     |
| Nederlands                                 |                                                  |                                             | Zeer goed              |              |          |
| Engels                                     |                                                  |                                             | Zeer goed              |              |          |
| Frans                                      |                                                  |                                             | Goed                   |              |          |
| Duits                                      |                                                  |                                             | Beperkte keni          | nis          |          |
| Rijbewijs                                  |                                                  |                                             |                        |              | 🖋 Wijzig |
|                                            | Rijbewijs AM -                                   | Bromfietsen met een maxir                   | mumsnelheid tussen 2   | 5 en 45 km/u |          |
|                                            | B - A                                            | uto's <. 3,5t en max. 8 plaat               | sen                    |              |          |
|                                            | Wagen Ja                                         |                                             |                        |              |          |

- Jobgerelateerde competenties: er zal door de ingevulde competenties in tabblad
  'gewenste job' automatisch aangegeven worden welke jobinhouden voor jou belangrijk
  zijn. Heb je nog geen ervaring, dan zal dit veld niet aangevuld worden.
- Persoonsgebonden competenties: deze competenties zijn zaken waar je goed in bent.
  VDAB vraagt om er hier 5 aan te duiden die bij jou passen. Pas op! Als je deze competenties aanvinkt wordt er verwacht dat je dit ook kan verduidelijken met voorbeelden tijdens het sollicitatiegesprek.
- Bijkomende competenties: hier kan je nog wat meer uitpakken met je kennis, bv. met wat je allemaal kan op de PC: Word, Excel, Powerpoint, Outlook... Een kapper kan uitpakken met kennis over een bepaald product of in de horeca over een kassasysteem of wijncursus. Vink 'toevoegen aan mijn CV' aan!
- Persoonlijke interesses: hier kan je je hobby's opsommen. Voor werkgevers is dit belangrijk omdat deze hobby's ook heel wat over jouw persoonlijkheid vertellen.

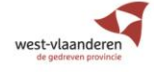

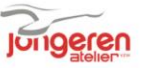

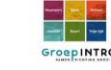

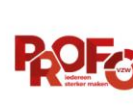

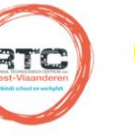

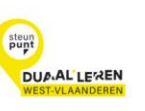

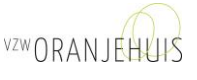

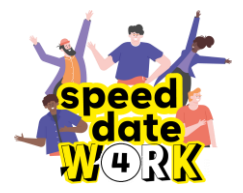

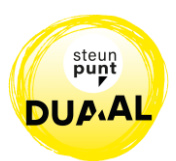

- Tabblad "ERVARING"
  - In dit laatste tabblad kan je meer vertellen over waar je gewerkt hebt. Hier heb je ook 3 onderverdelingen:
  - ¬ <u>Werkervaring</u>: het woord zegt het zelf, "werk":
    - >>> Waar heb je gewerkt?
    - >>> Van wanneer tot wanneer?
    - >>> Wat moest je daar doen?
  - Referenties: bij referenties gaan we naar iets of iemand verwijzen. Dit wil zeggen dat je aan je toekomstige werkgever een contactpersoon doorgeeft aan wie hij/zij kan vragen of je op de vorige job een goede werknemer was.

**PAS OP:** zorg er voor dat deze persoon hiervan op de hoogte is en toch wat positiefs over je kan zeggen. Is dit niet het geval, vul het dan niet in.

Stages: vul hier de gegevens van je stageperiodes in. Je functie, het bedrijf en de periode kan je aanvullen. Extra info kan betrekking hebben op de inhoud van de job of iets wat je er bij wil vermelden.

| Stage toev       | oegen      |                 |                |                         |                  |                             |
|------------------|------------|-----------------|----------------|-------------------------|------------------|-----------------------------|
| Persoonsgegevens | Gewenste   | job Stu         | dieverleden    | Competenties            | Ervaring         |                             |
|                  |            |                 |                |                         |                  | < Terug naar ervaring       |
| Stage            |            |                 |                |                         |                  |                             |
|                  | Functie    | verantwoorde    | lijke desserts |                         |                  |                             |
|                  | Bedrijf    | Restaurant Vo   | rk en Mes      |                         |                  |                             |
|                  | Van        | maart 🗸         | 2023           | (vul een jaartal in)    |                  |                             |
|                  | Tot 😮      | juni 🗸          | 2023           | (vul een jaartal in)    |                  |                             |
|                  | Extra info | Hulp bij bereid | len menu's maa | ır ook met specialisati | e en verantwoord | elijkheid voor de desserts. |
|                  |            | ✓ Toevoegen a   | an mijn cv's   |                         |                  | A                           |
|                  |            | Bewaar          | Annuleer       |                         |                  |                             |

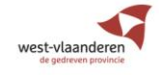

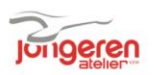

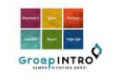

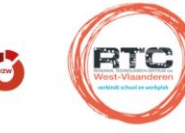

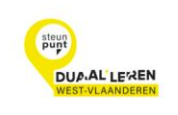

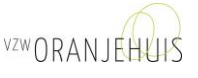

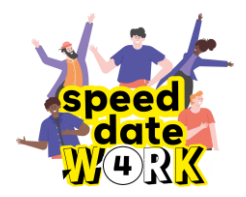

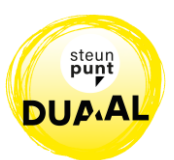

- Je CV afdrukken
  - ¬ Heb je alle voorgaande stappen doorlopen, dan kan je nu je CV afdrukken.
  - Kies bovenaan de pagina "MENU" en in de kolom
    "HOME" kies je voor "CV".

| 復 /              | /laanderen                          |  |  |  |  |
|------------------|-------------------------------------|--|--|--|--|
| VDA              | B 🗙 Menu                            |  |  |  |  |
| WD               | Home                                |  |  |  |  |
|                  | Profiel en gewenste jobs            |  |  |  |  |
| $\left( \right)$ | Cv's                                |  |  |  |  |
|                  | Bewaarde vacatures en sollicitaties |  |  |  |  |
|                  | Opdrachten                          |  |  |  |  |
|                  | Berichten                           |  |  |  |  |
|                  | Documenten                          |  |  |  |  |
|                  | Agenda                              |  |  |  |  |
|                  | Instellingen                        |  |  |  |  |

- ¬ Selecteer je CV. Je krijgt een overzicht van je ingevoerde gegevens.
- Kies in het keuzemenu "download". Deze file kan je afdrukken of mailen naar je werkgever.

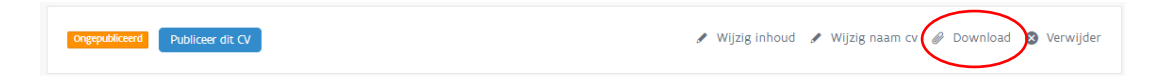

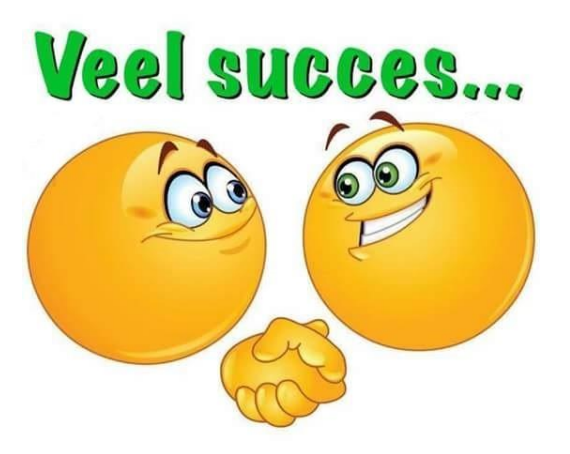

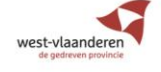

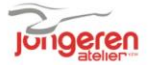

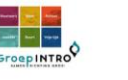

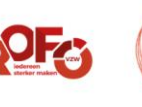

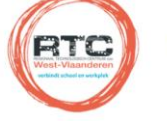

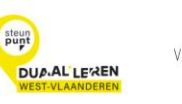

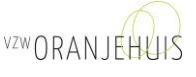